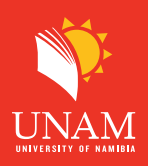

**Step 1:** Click on the BigBlueButton link on your course as shown below

| CILT 2023 | Home | Dashboard | My courses         | Site administration      | 2022, 2021, 2020, NBS Courses 🗸 | ePortfolio | Or |
|-----------|------|-----------|--------------------|--------------------------|---------------------------------|------------|----|
|           |      |           | Cours              | e Discussions Forum      |                                 |            |    |
|           |      |           | CHAT<br>Live C     | Chat                     |                                 |            |    |
|           |      |           | Chat with fellow   | students                 |                                 |            |    |
|           |      |           | b BigBLU<br>Virtua | IEBUTTON<br>Il Classroom | 1<br>Click here                 |            |    |

**Step 2:** When you get the error below, continue from step 3 below.

| 2023       | Home                           | Dashboard     | My courses                         | Site administration  | 2022, 2021     | , 2020, NBS Courses 🗸   | ePortfolio   | Online Support (Ticket |
|------------|--------------------------------|---------------|------------------------------------|----------------------|----------------|-------------------------|--------------|------------------------|
|            |                                |               |                                    | b BIGBLUEBUT         | al Clas        | ssroom                  |              |                        |
|            |                                |               |                                    | BigBlueButton        | Settings       | More 🗸                  |              |                        |
| Exce<br>Mo | eption - R<br><b>re inform</b> | eturn value o | f mod_bigblue<br><b>this error</b> | ebuttonbn\local\help | ers\roles::get | _role() must be an inst | ance of stdC | lass, none returned    |
|            |                                |               |                                    |                      |                |                         | Continue     |                        |

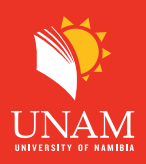

**Step 3:** Click on "Edit Mode" on your top right corner as shown below.

| CILT 2 | 023 Hor      | ne Dashboa    | rd More 🗸       |             | <b>∆</b> ⁴ Ø | Lecturer | 3.    | Edit mod    | de 🔵 |
|--------|--------------|---------------|-----------------|-------------|--------------|----------|-------|-------------|------|
|        | Old Curricul | um / Full-Tin | ne and Part-Tim | ie Mode Cou | Irses        |          | Click | nere        | ~    |
|        | ACL36<br>[F] | 31 Comi       | mercial L       | .aw A (     | Semes        | ster 1   | 2023) | [FR]        |      |
|        | Course       | Settings      | Participants    | Grades      | Reports      | More     | e 🗸   |             | -    |
|        | V COU        | URSE COI      | MMUNIC          | ATION       |              |          | C     | ollapse all |      |

**Step 4:** After turning "Edit Mode" on, locate the available BBB that gave you an error on **step 2** above then click on the three-dot menu and then click delete as shown below.

| BIGBLUEBUTTON<br>ACL3631 Virtual classroom 🖋 | Click here to view the<br>dropdown menu | [<br>]                |
|----------------------------------------------|-----------------------------------------|-----------------------|
|                                              |                                         | Edit settings         |
|                                              |                                         | ↔ Move                |
| + Add an activity or resource                |                                         | Hide                  |
|                                              |                                         | 🖆 Duplicate           |
| Add topic                                    | Click on DELETE                         | <b>O</b> Assign roles |
|                                              |                                         | Delete                |

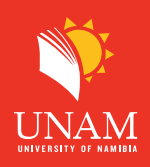

**Step 5:** After deleting the existing BigBlueButton- you can then add a new BBB session under course communication for easy access. Under course communication, scroll down until you find "Add an activity or resources

| + Add an activity or resource |  |
|-------------------------------|--|
|                               |  |
|                               |  |

## Step 6: Locate BBB

| Add an activity or resource |                           |      |      |        |  |  |  |
|-----------------------------|---------------------------|------|------|--------|--|--|--|
| Search                      | Click on the icon below   |      |      |        |  |  |  |
| All Activities Resources    |                           |      |      |        |  |  |  |
| Assignment Attendance       | <b>b</b><br>BigBlueButton | Book | Chat | Choice |  |  |  |
| ☆ <b>1</b> ☆ <b>1</b>       | ☆ 🕄                       | ☆ 0  | ☆ 0  | ☆ 0    |  |  |  |

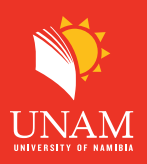

**Step 7:** Give a meaningful "Room name", then expand the "Recording view" and uncheck the checkbox "Show only imported links" as shown belows

| • Updating BigBlueButton in Unit 4: Developing Online<br>Content |                                    |                  |            |  |  |  |  |
|------------------------------------------------------------------|------------------------------------|------------------|------------|--|--|--|--|
|                                                                  |                                    |                  | Expand all |  |  |  |  |
| Instance type    Room wi                                         | th recordings 🗢                    |                  |            |  |  |  |  |
| <ul> <li>General</li> </ul>                                      |                                    |                  |            |  |  |  |  |
| Room name                                                        | Virtual Classroom                  | Insert n<br>here | ame        |  |  |  |  |
| Show more                                                        |                                    |                  |            |  |  |  |  |
| Room settings                                                    | Click here for                     |                  |            |  |  |  |  |
| Recording view                                                   | Recording view options             |                  |            |  |  |  |  |
| Include                                                          | recordings from deleted activities | Uncheck this     |            |  |  |  |  |
| Show o                                                           | nly imported links                 | box              |            |  |  |  |  |

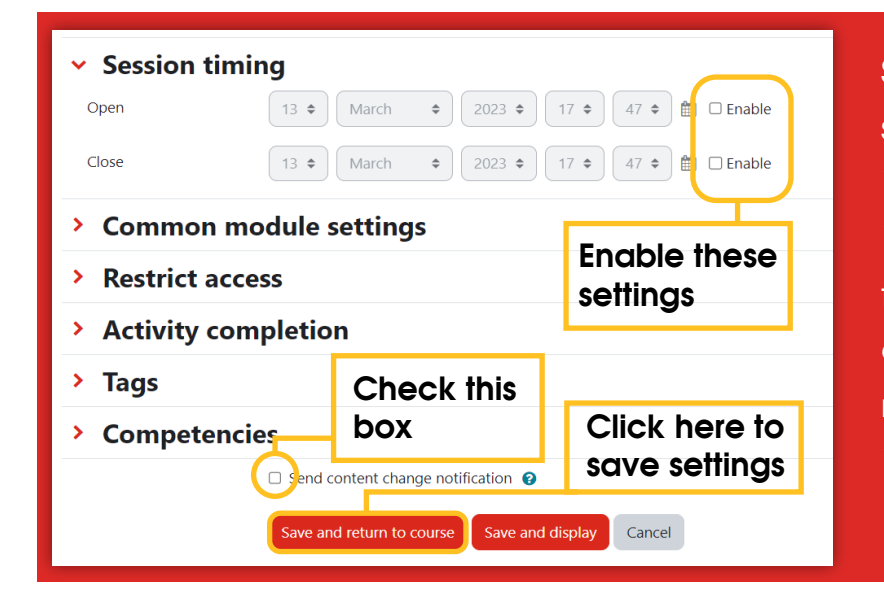

**Step 8:** To session your class, scroll down until you reach "Session timing" then click on "Enable" to set the date time for your class. You can also click on "Send content change notification" below and then "Save and return to course.

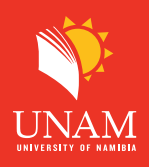

**Step 9:** Well done, the Error is fixed. Note this is a once of fix per course, you can now use the virtual classroom you created every time you have a class. Always remember to set the session timing before class at step 7 above.

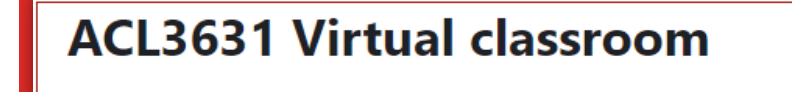

This room is ready. You can join the session now.

## **Presentation file**

LivClassroom BigBlueButton default Presentation 2.pdf

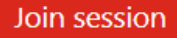

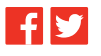